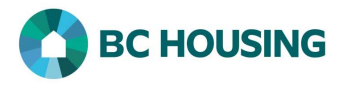

## How to Enter the Tenancy of a Client Placed into Housing

A Housing Placement record is to be created by the service provider who is <u>assisting</u> a client to find stable accommodations. A service provider who is aware of a client being placed by another service provider should <u>not</u> create a housing placement record. There are 3 components to a Housing Placement record: Add Housing Placement, Add and Secure a Housing Unit, and Move In. Prior to Move In, the user should End Housing Placement if not proceeding to the next step (refer to option at the bottom of the screen on each step). Within each step a user will see other options on the screen, which are not covered in this guide sheet.

| HIFIS<br>HOMELESS INDIVIDUALS AND<br>FAMILIES INFORMATION SYSTEM | SISA<br>Système d'information sur les personnes et<br>les familles sans abri | <ol> <li>Log-in to HIFIS. If you need assistance see the Quick<br/>Reference Guide on "How to Log Into HIFIS and Change<br/>Service Provider".</li> <li>NOTE: There are no steps 2 - 5, continue to step 6.</li> </ol> |
|------------------------------------------------------------------|------------------------------------------------------------------------------|----------------------------------------------------------------------------------------------------|
| Log In / Connexion                                               |                                                                              |                                                                                                    |
| User Name / Nom d'utilisateur                                    |                                                                              |                                                                                                    |
| Password / Mot de passe                                          | *                                                                            |                                                                                                    |
| Log In / Connexi                                                 | on <b>-3</b>                                                                 |                                                                                                    |
| Forgot Password? / Mot de passe oublié?                          |                                                                              |                                                                                                    |

There are two different means by which you can add a Housing Placement record: 1) using **Front Desk** or 2) **searching the client**. Both accomplish the same result and boils down to preference; however, if using the Front Desk method, the user should know for certain which record in HIFIS represents the client. **First are the steps using Front Desk**.

| Admissions <ul> <li>Assessments</li> <li>Block Operations</li> <li>Calls and Visits Log</li> <li>Case Management</li> <li>Clients</li> <li>Conflicts</li> <li>Directory of Services</li> <li>Goods and Services</li> <li>Group Activities</li> </ul> | 8 Housing Placements<br>Housing Loss Prevention<br>Housing Units<br>Landlords<br>Incidents<br>Medication Dispensing<br>People<br>Service Restrictions<br>Storage<br>Waiting Lists | 8. Select Housing Placement. |
|----------------------------------------------------------------------------------------------------|----------------------------------------------------------------------------------------------------|------------------------------|
|----------------------------------------------------------------------------------------------------|----------------------------------------------------------------------------------------------------|------------------------------|

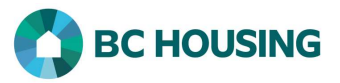

remaining fields.

|                                                         | Second are the steps                                                                                                    | s searching the client.                                                                                                    |
|---------------------------------------------------------|----------------------------------------------------------------------------------------------------|----------------------------------------------------------------------------------------------------|
| 10                                                      | HIFIS         Homeless Individuals and Families Information System         ront Desk v       Communications v       Reports v       Help v         Client List         All       Active       Inactive       Deceased         Showing 1 to 1 of 1 entries       Show       10 v       entries         ID       Full Name       Gender         326       Smithers, Shelley       Female | 10. After searching and finding the client, on the <b>Client List</b> screen select the client record that you want to create a Housing Placement for by clicking on the name of the client.             |
|                                                         | O Add Client                                                                                                    |                                                                                                    |
|                                                         | Front Desk  Communications Client Information                                                                                                    | <ul><li>11. Select Client Management.</li><li>12. Select Housing Placements.</li></ul>                                                                                                    |
| 11                                                      | Client Management       •         Admissions       •         Appointments       •         Calls and Visits Log       •         Case Management       •         Chores       •         Conflicts       •         Goods and Services       •         Group Activities       •         Housing Loss Prevention       •                                                                    |                                                                                                    |
| Hous                                                    | All                                                                                                    | 13. Click the <b>Add Housing Placement</b> on the Housing Placement List screen.                                                                                                    |
| ▼ Fil<br>Show 1                                         | ter: All -<br>0 -> entries                                                                                                    |                                                                                                    |
| Servic                                                  | e Provider 🗢 Search Started Date 🗢 Hou<br>No data is                                                                                                    |                                                                                                    |
| 13 O Ad                                                 | Id Housing Placement                                                                                                    |                                                                                                    |
| oth methods abo<br>Desk you would r<br>earching the cli | ove accomplish the same results and bring you<br>need to search for the client in step 14 below b<br><b>ent</b> you will <u>not</u> be presented with a Client Nan                                                                                                    | to the fields described below for completion. By using <b>Front</b><br>ecause you have not yet identified the client; whereas by first<br>1e field and you would start at step 15 below and complete the |

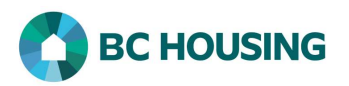

| Add Housing Placement |                           | 14. Search and select the client when Front Desk is used, otherwise continue to step 15 if searching the client was |       |                                                                                                    |
|-----------------------|---------------------------|----------------------------------------------------------------------------------------------------|-------|----------------------------------------------------------------------------------------------------|
| 14                    | Client Name               | * *                                                                                                    |       | used.                                                                                                    |
| 15                    | Caseworker                | site1, trainer × - *                                                                                                |       | 15. Select the primary <b>Caseworker</b> working with the client on<br>the placement from the drop-down list. The default value<br>which appears may not be correct. |
| 16                    | Housing Type(s)<br>Sought | Select an option                                                                                                    | + - * | 16. Select the <b>Housing Types Sought</b> from the drop-down list.<br>The type(s) sought does <u>not</u> impact the type secured.                                   |
| 17                    | Search Started<br>Date    | 2018-04-01                                                                                                    |       | 17. Edit the <b>Search Started Date</b> to indicate when the search began.                                                                                           |
| 18                    | Target Date               | <b></b>                                                                                                    |       | 18. Optional: Enter the <b>Target Date</b> by which to complete the housing placement.                                                                               |
| 19                    | Program                   | Select an option + - *                                                                                              |       | 19. Select the <b>Program</b> funding the service for the client.                                                                                                    |
| 20                    |                           | Start Housing Placement Cancel                                                                                      |       | • NOTE: If multiple values are available for Program only <u>one</u> value must be selected.                                                                         |
|                       |                           |                                                                                                    |       | 20. Select Start Housing Placement.                                                                                                    |

## Add and Secure a Housing Unit

Once a client has secured a housing unit (e.g. entered into a tenancy agreement), then the details of the unit which is to be acquired are entered.

|    | Housing Placement I<br>Family Members <u>Smithers</u><br>Housing Type(s) Sought <u>W</u><br>Caseworker <u>site2, trainer</u><br>Program HOP<br>Q. New Housing Search | Shelley       Search Started Date       01/04/2018         ew All       Target Date       N/A         Service Provider       Training Site 2 | 21. Click the Add and secure a housing unit button on the Housing Placement Details – Housing Not Secured screen.    |
|----|----------------------------------------------------------------------------------------------------|----------------------------------------------------------------------------------------------------|----------------------------------------------------------------------------------------------------|
|    | Add Housing Unit                                                                                                    |                                                                                                    | 22. Select the Housing Type secured from the drop-down list.                                                         |
| 22 | Housing Type                                                                                                    | Select an option •                                                                                                    | 23. Select the <b>Status</b> (condition) of the housing secured from the drop-down list.                             |
| 23 | Status                                                                                                    | *<br>Select an option + *                                                                                                    | 24. Optional: Enter the <b>Place Name</b> (e.g. name of building) where the housing secured is located.              |
| 24 | Place Name                                                                                                    |                                                                                                    | 25. Enter the Address details of the housing secured.                                                                |
|    | Addrose Line 4                                                                                                    |                                                                                                    | 26. Leave <b>Country</b> default value of Canada.                                                                    |
| 25 | Address Line 2                                                                                                    | *                                                                                                    | 27. Select for <b>Province/Territory</b> British Columbia from the drop-down list.                                   |
|    | Unit/Apartment<br>Number                                                                                                    |                                                                                                    | 28. Select the <b>City</b> of the housing secured from the drop-down list.                                           |
| 26 | Country                                                                                                    | Canada × - ★                                                                                                    | • NOTE: If the value desired is not in the drop-down list, contact HIFIS Support.                                    |
| 27 | Province/Territory                                                                                                    | Select an option 🔹 ★                                                                                                    | 29. Optional: Enter the <b>Postal Code</b> .                                                                         |
| 28 | City                                                                                                    | Select an option 🔹 🖈                                                                                                    | 30. Edit the <b>Geographic Region</b> and select the correct one, if                                                 |
| 29 | Postal Code                                                                                                    |                                                                                                    | needed.                                                                                                    |
| 30 | Geographic Region                                                                                                    | ×Fraser Region + - *                                                                                                    | 31. Optional: Entering <b>Expected Move in Date</b> will provide a reminder of upcoming housing placement records to |
| 31 | Expected Move In<br>Date                                                                                                    | 2018-04-01<br>32 ► Save and secure Close                                                                                                    | <ul><li>32. Select Save and Secure to complete the details of the housing unit the client has secured.</li></ul>     |

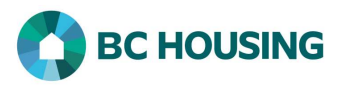

## Move In

The third and final step of a Housing Placement record should **not** be completed until it has been verified that the client has moved in, because this step cannot be un-done once completed.

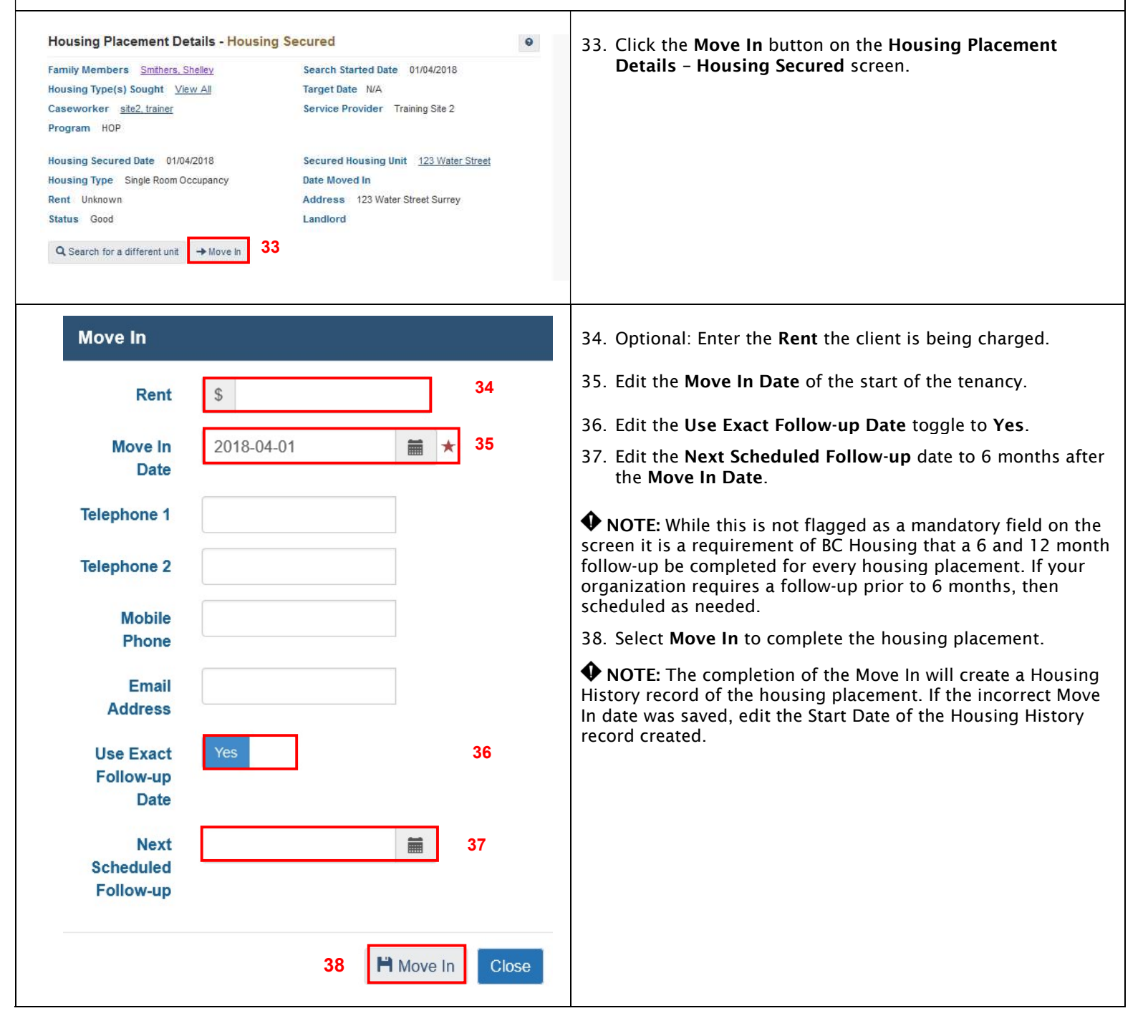